## Allgemeines

Der "Trusted Competitor" wurde eingeführt, um den Vereinsauswertern das Leben leichter zu machen. Früher war es notwendig, zur Flugmeldung mindestens das Geburtsdatum des Piloten zu wissen. Wollte man einen Flug administrieren, musste zusätzlich auch noch das Passwort bereit liegen. Dieses mühsame Suchen hat nun ein Ende. Im OLC2.0 kann jeder Pilot in seinen Teilnehmerdaten einen oder mehrere sog. "Trusted Competitor" ("User seines Vertrauens") eintragen. Diese sind dann berechtigt, Flüge zu melden und zu administrieren, ohne das persönliche Passwort oder das Geburtsdatum des Teilnehmers zu wissen. Für Vereinsauswerter wird damit die Flugmeldeprozedur nach einem guten Wochenende wesentlich beschleunigt.

## Wie geht's?

1. Folgendes muss der Teilnehmer erledigen:

Möchtest du einen Trusted Competitor für dich bestimmen, musst du diesen in deinen Teilnehmerdaten eintragen. Dazu entweder auf den Reiter "Gliding" oder "ParaHanggliding" klicken, je nach dem, an welchem Wettbewerb du teilnehmen möchtest.

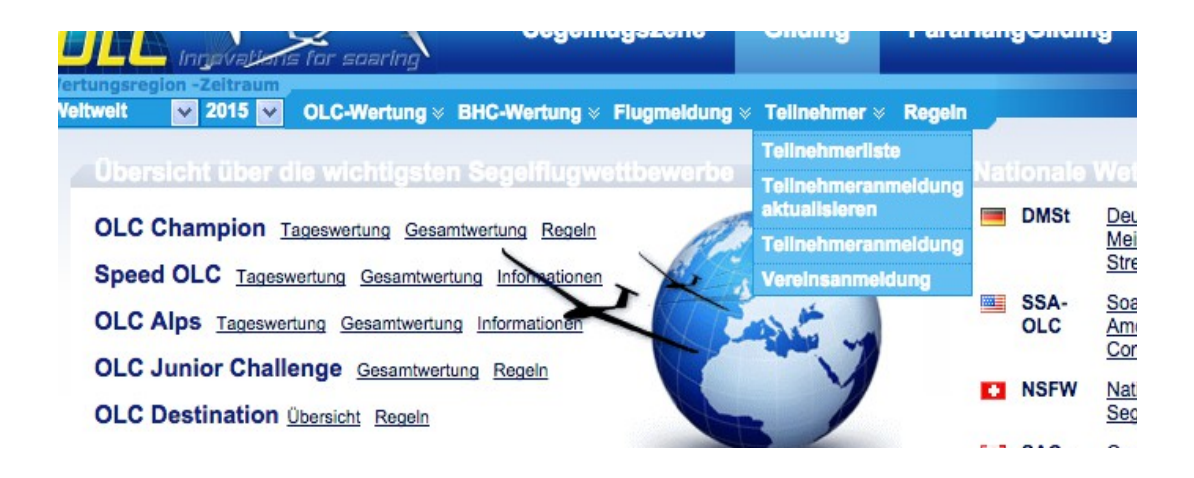

Anschließend im Menü "Teilnehmeranmeldung" bzw. "Aktualisierung" auswählen.

In der Teilnehmermaske findest du im unteren Bereich den Punkt "Trusted Competitors".

| I rusted Competitors |   |               |            |              |                                         |   |  |  |  |
|----------------------|---|---------------|------------|--------------|-----------------------------------------|---|--|--|--|
| 0                    | 0 | Vorname       | Tom        | ]            | Tom Test                                |   |  |  |  |
| 0                    | 0 | Nachname      | Test       | ]            |                                         |   |  |  |  |
| 0                    | 0 | Geburtstag    | 13.04.1969 | [dd.mm.yyyy] |                                         |   |  |  |  |
| O De Vereinsmelder   |   | Varainamaldar | oder       | 1            |                                         |   |  |  |  |
|                      |   | vereinsmeider | Hinzufügen |              | Ausgewählten Trusted Competitor löschen | ] |  |  |  |

Hier kannst du nun einen oder mehrere User deines Vertrauens anlegen oder auch wieder entfernen.

2. Nutzen der Funktionen durch den Trusted Competitor

Sobald sich der Trusted Competitor mit seinem Login eingeloggt hat, ist er berechtigt für die Piloten, die ihm das erlauben, Flüge zu melden und zu administrieren.

a) Flüge melden:

Dazu ruft er im entsprechenden Wettbewerb (Gliding oder ParaHanggliding) unter "Flugmeldung" den Punkt "Direktmeldung" auf.

Jetzt besteht die Möglichkeit, im Pulldownmenü den User auszuwählen, für den gemeldet werden soll:

| Flugmeldung          |                                                                                      |       |  |  |  |  |  |  |  |
|----------------------|--------------------------------------------------------------------------------------|-------|--|--|--|--|--|--|--|
| 1. Schritt: Teilnehm | erauswahl und IGC-Datei-Upload                                                       |       |  |  |  |  |  |  |  |
| Pilot<br>IGC File:   | ✓ Test, Tom (13.04.1969)<br>Harries, Stefan (13.04.1969)<br>Test, Tanja (01.01.1990) | wählt |  |  |  |  |  |  |  |
| Upload Abbruch       | (.igc / .zip )                                                                       |       |  |  |  |  |  |  |  |

Die weiteren Schritte zur Direktmeldung eines Fluges werden in einem eigenen "How to" erklärt.

b) Flüge administrieren:

Manchmal ist es nötig, einen Flug nachträglich zu verändern. Z.B. um Segelflugbeginn oder -ende zu verändern, oder den Flugzeugtyp zu wechseln. Innerhalb des Wertungszeitraumes ist das jederzeit auch für den Trusted Competitor möglich. Dazu klickt man nach dem Einloggen einfach auf den Info-Button eines Fluges. Nun öffnet sich zunächst die entsprechende Fluginfo. Oben rechts findet sich der Link "Flug bearbeiten". Nach dem Klick öffnet sich die gewohnte Maske, die man von der Direktmeldung kennt (eigenes How To). Sind die gewünschten Änderungen eingetragen, wird der Vorgang mit dem Klick auf "Speichern" am Ende der Maske abgschlossen.